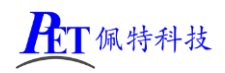

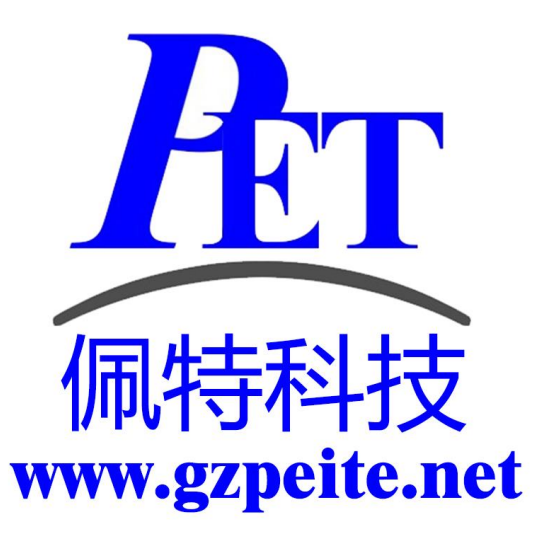

# PET\_RK3568\_P01 主板 Linux 应用开发手册

www.gzpeite.net

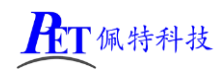

### 一、开发说明

我司 RK3568 主板的 Ubuntu 系统已集成 Qt Creator 应用,可以直接在主板上进行 QT 及其他应用的开发、编译、调试等操作。

主板上的 Ubuntu 支持 VNC 远程桌面连接,可以在 PC 机端远程连接到主板上的 ubuntu 系统进行应用 研发的相关操作。

直接在我司主板上进行应用研发有以下优势:

- 1、支持 VNC 远程桌面连接。
- 2、无需建立交叉编译环境等繁琐操作,可以直接使用 gcc、g++等编译应用程序。
- 3、支持 apt 在线安装所需的相关支持库文件,无需进行交叉编译移植。
- 4、支持QT、GDB等在线调试。
- 5、将应用编译成静态链接方式,编译出的可执行文件可在其他 Linux 系统(buildroot/debian 等)下运行

#### 二、主板安装 VNC 远程桌面服务

将安装包通过 adb 命令 push 到主板上

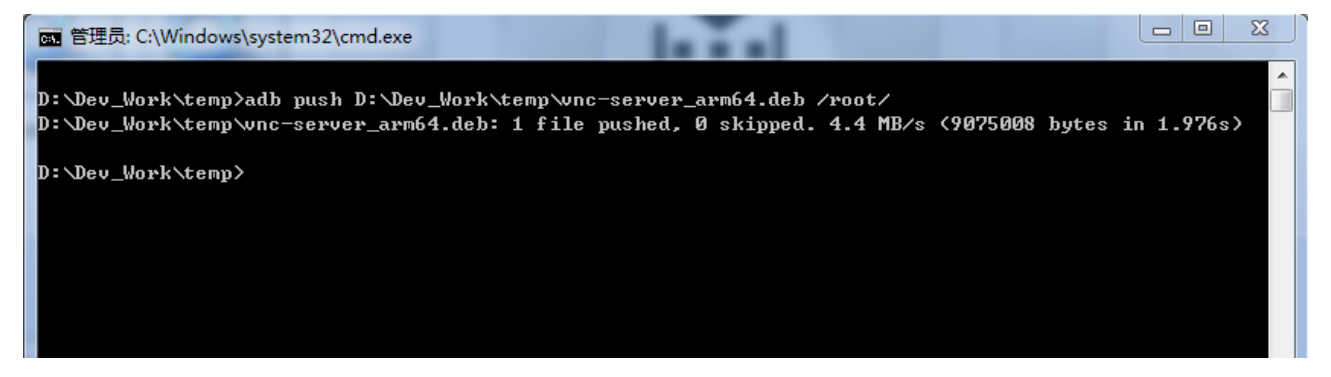

登录主板的控制台(调试串口或 ssh 方式),用户名 root,密码 gzpeite,调试串口波特率 115200 8n1

cd /root dpkg -i vnc-server\_arm64.deb vnclicense -add 77NVU-D9G5T-79ESS-V9Y6X-JMVGA systemctl enable vncserver-x11-serviced systemctl restart vncserver-x11-serviced

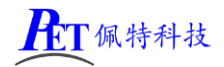

root@gzpeite:/# cd /root root@gzpeite:/# dpkg -i vnc-server\_arm64.deb 正在选中未选择的就作名 realvnc-vnc-server. (正在读取 w据座 ... 系统当前共安来有 139696 个文件和目录。) 准备解压 realvnc-vnc-server (6.7.2.43081) ... 正在设置 realvnc-vnc-server (6.7.2.43081) ... 正在设置 realvnc-vnc-server (6.7.2.43081) ... Updating /etc/pam.dvncserver updating /etc/pam.dvncserver updating /etc/pam.dvncserver updating /etc/pam.dvncserver iman sss.so The default vncserver PAM configuration only enables pam\_unix. See iman vncinitconfig' for details on any manual configuration required. Looking for font path... /usr/share/fonts/xl1/misc,/usr/share/fonts/xl1/Type1,built-ins (from xset) isstalled systemd unit for vkC server in Service Mode daemon Start or stop the service with: systemCl (startIstop) vncserver-xl1-serviced.service Mark or unmark the service to be started at boot time with: systemCl (enable[disable] vncserver-virtuald.service Mark or unmark the service to be started at boot time with: systemCl (enable[disable] vncserver-virtuald.service Mark or unmark the service to be started at boot time with: systemCl (enable[disable] vncserver-virtuald.service Mark or unmark the service to be started at boot time with: systemCl (enable[disable] vncserver-virtuald.service Excturgen F mone-menus (3.36.0-1ubuntu3) 的触发器 ... Excturgen F market (0.17-2) 的触发器 ... Excturgen F market (0.17-2) 的触发器 ... Excturgen F market (0.12-2) 的触发器 ... Excturgen F market (0.12-2) 的触发器 ... Excturgen F market (0.12-2) 的触发器 ... Excturgen F shared-mime-info (2.1-2) 的触发器 ... Excturgen F shared-mime-info (2.1-2) 的触发器 ... Excturgen F shared-mime-info (2.1-2) 的触发器 ... Excturgen F shared-mime-info (2.1-2) 的触发器 ... Excturgen F shared-mime-info (2.1-2) 的触发器 ... Excturgen F shared-mime-info (2.1-2) 的触发器 ... Excturgen F shared-mime-info (2.1-2) 的触发器 ... Excturgen F shared-mime-info (2.1-2) 的触发器 ... Excturgen F shared-mime-info (2.1-2) 的触发器 ... Excturgen F shared-mime-info (2.1-2) 的触for Fortegozeite:-# Fortegozeite:-# Fortegozeite:-# Fortegozeite:-# Fortegozeite:-# Fortegozeite:-# Fortegozeite:-# Fortegozeit

## 三、PC 机安装 VNC 客户端

在 PC 机端安装 VNC-Viewer-Windows.exe, 打开应用:

- 1、选择 File -> New connection,填写主板的 IP 地址(可通过调试串口登录或 adb 登录后 ifconfig 命令查看)。
- 2、双击刚创建的连接,弹出框点击 Continue 按钮。
- 3、输入用户名 root, 密码 gzpeite, 勾选 Remember password 复选框, 点击 OK。
- 4、登录主板的远程桌面,启动 QTCreator 应用开始进行应用开发。

| IVNC Viewer           |           |
|-----------------------|-----------|
| View Help             |           |
| New connection        | Ctrl+N    |
| Sign in               |           |
| Rename                | F2        |
| Delete                |           |
| Duplicate             | Ctrl+D    |
| Properties            | Alt+Enter |
| Import connections    |           |
| Export connections    |           |
| Apply offline license |           |
| Preferences           |           |
| r                     |           |
| Exit                  |           |

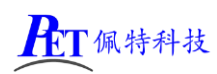

192.168.1.47

## PET\_RK3288\_P01 开发板

| 2 192.168.1.47 - Prope                 | rties                                  |        |           |
|----------------------------------------|----------------------------------------|--------|-----------|
| General Options E                      | vport                                  |        |           |
|                                        | xpert                                  |        |           |
|                                        |                                        |        |           |
| VNC Server: 192.                       | .168.1.47                              |        |           |
| Name: Friel                            | ndlv identifier                        |        |           |
| -Labels                                |                                        | =      |           |
| To nest labels, s                      | eparate names with a forward slash     | v III  |           |
| Enter a label na                       | me, or press Down to apply existing    | labels |           |
|                                        |                                        |        |           |
| Security                               |                                        |        |           |
| Encryption:                            | Let VNC Server choose                  | -      |           |
| V Authenticate u                       | using single sign-on (SSO) if possible | •      |           |
| Authenticate u                         | using a smartcard or certificate store | e if   |           |
|                                        |                                        |        |           |
| Privacy                                |                                        |        |           |
|                                        |                                        |        |           |
|                                        | OK                                     | Cancel |           |
| RealVNC Viewer                         |                                        |        |           |
| <u>F</u> ile <u>V</u> iew <u>H</u> elp |                                        |        |           |
| <b>RVNC CONNECT</b> Enter a VNC        | Server address or search               |        | Sign in 🝷 |
|                                        |                                        |        |           |

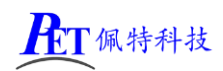

| Identity Check                                   |                                                                                                    | x        |
|--------------------------------------------------|----------------------------------------------------------------------------------------------------|----------|
| 8                                                | VNC Server identity check failed                                                                   |          |
| VNC Server's ide<br>to it.                       | entity has changed since you last connect                                                          | ed       |
| VNC Server:<br>New catchphrase<br>New signature: | 192.168.1.47::5900 (UDP)<br>:: Slang yogurt school. Magnum waiter goril<br>f5-29-09-66-0b-6d-1c-32 | la.      |
| It may not be saf<br>again if you do.            | e to connect. You won't be warned about th                                                         | is<br>el |
|                                                  | stop                                                                                               |          |

| <b>A</b>                                   |                                                       |       |
|--------------------------------------------|-------------------------------------------------------|-------|
| T 1                                        | Authenticate to VNC Server<br>92.168.1.47::5900 (UDP) |       |
| Enter VNC Server cr<br>(Hint: NOT your Rea | redentials<br>alVNC account details)                  |       |
| Username: root                             |                                                       |       |
| Password: gzpei                            | ite                                                   | •     |
| Remember passw                             | word <u>Forgot passw</u>                              | vord? |
| Catchphrase: Slang                         | yogurt school. Magnum waiter gori                     | lla.  |
| Signature: f5-29-(                         | 09-66-0b-6d-1c-32                                     |       |
|                                            | OK Cano                                               | :el   |

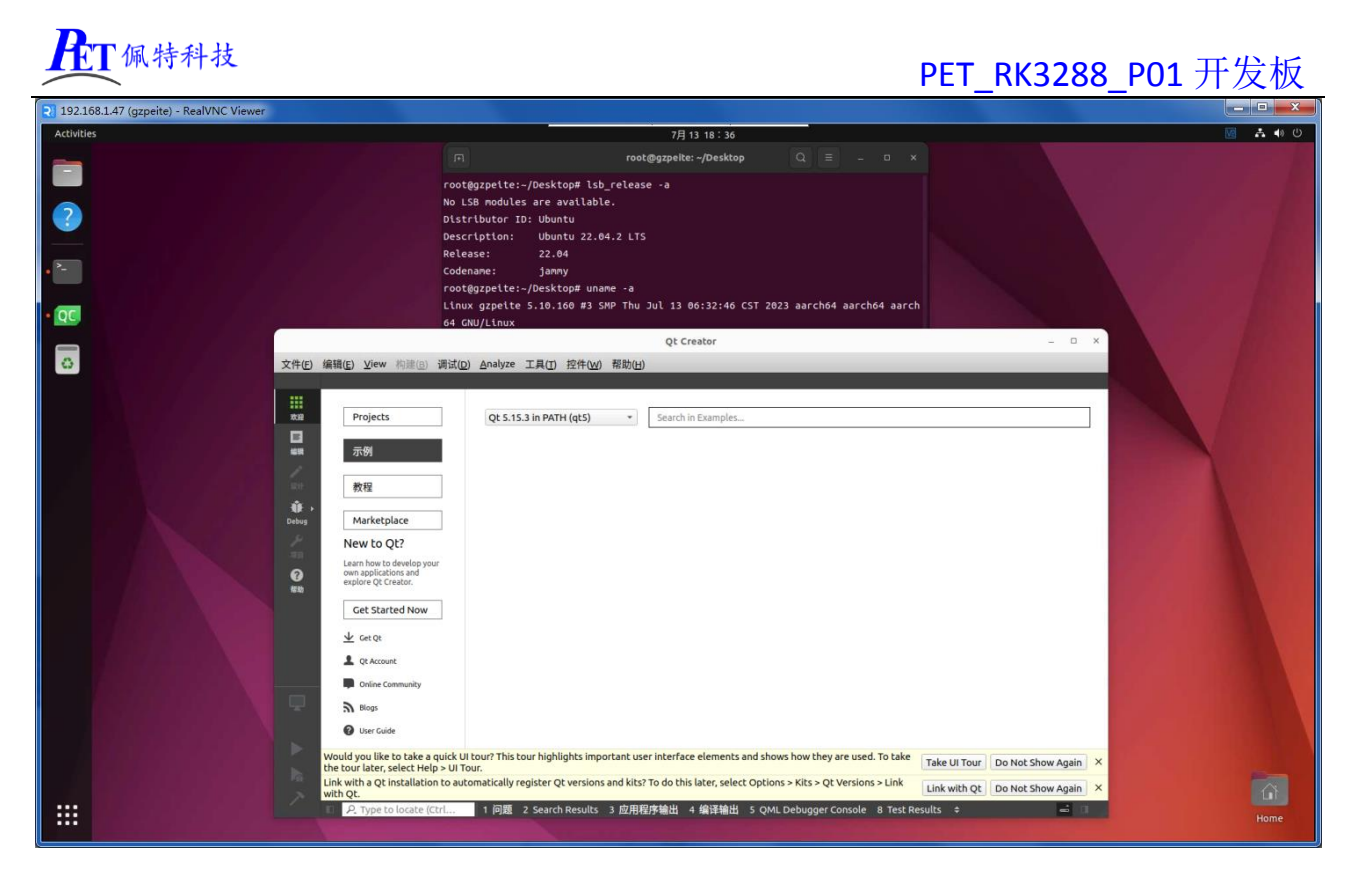

四、联系方式

总公司 : 广州佩特电子科技有限公司 总公司地址: 广州市天河区大观中路新塘大街鑫盛工业园 A1 栋 201 总公司网站: <u>http://www.gzpeite.net</u> SMT子公司: 广州佩特精密电子科技有限公司(全资子公司) 子公司地址: 广州市白云区人和镇大巷村顺景路 11 号

- SMT 网站 : <u>http://www.gzptjm.com</u>
- 官方淘宝店: <u>https://shop149045251.taobao.com</u>

微信扫描二维码联系支持人员:

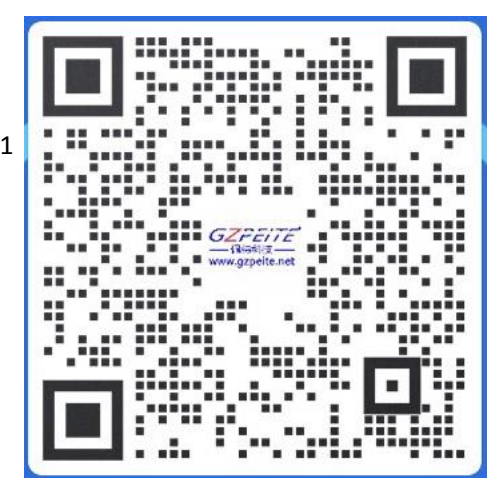

广州佩特电子科技有限公司

2023年02月